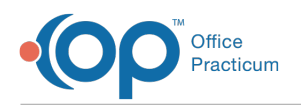

# **Reset a Client Portal Password**

Last Modified on 11/21/2022 8:17 am EST

# About

A client's portal password can be reset by Agency staff members or by the client on the Client Portal. To reset the password using the steps below, the client must know their original password. To change a client password:

- Reset a Portal Password from the Face Sheet (Agency Steps)
- Reset a Portal Password from the Portal (Client/Representative Steps)
- View Client Portal Changes

## Reset a Portal Password from the Face Sheet (Agency Steps)

- 1. Navigate to the Face Sheet: Main Menu > Admissions Menu > Face Sheet
- 2. Search for and select the client, and click the Edit button.
- 3. Under Client Portal, click the Edit button for the user you want to change the password.

| CLIENT PORTAL                                                                              |                |              |      |  |
|--------------------------------------------------------------------------------------------|----------------|--------------|------|--|
| Client Refused Portal Login: Agency Portal URL: https://www.nsstage.com/ns_dev/Portal.aspx |                |              |      |  |
| Portal Username                                                                            | Representative | Active       |      |  |
| cmalek                                                                                     |                | $\checkmark$ | Edit |  |

- 4. In the Portal Login window displays, enter the following information.
  - Reset Password: Click the checkbox to proceed with resetting the user password
  - Portal User Email: Email address to send the reset password URL.
  - **Populate Email from Current Residence Block** Click this button to populate the Portal User Email address from the Current Residence Email on the Face Sheet.

| Portal Username: * cmalek<br>Reset Password:<br>Representative:<br>Active: |
|----------------------------------------------------------------------------|
| Reset Password:  Representative: Active:                                   |
| Representative:                                                            |
| Active:                                                                    |
|                                                                            |
| Portal User Email: * cmalek@officepracticum.com                            |
|                                                                            |
|                                                                            |
|                                                                            |
|                                                                            |
| Populate Email from Current Residence Block Save Cancel                    |

- 5. Click the Save button.
- 6. The Portal user will receive an email with the temporary password and portal URL.

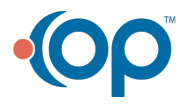

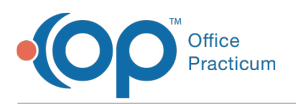

| NextStep Clinical <noreply@nssbehavioralhealth.com> Password Update Notice</noreply@nssbehavioralhealth.com> |  |  |
|----------------------------------------------------------------------------------------------------|--|--|
| Hello Representative of Cindey,                                                                              |  |  |
| This email is to inform you that your patient portal password has been reset.                                |  |  |
| Your new temporary password is below and will expire in 24 hours.                                            |  |  |
| &yY0LjizIL                                                                                                   |  |  |
| Your patient portal can been accessed here https://www.nsstage.com/ns_dev/portal.aspx                        |  |  |
| If this was done in error, please reach out to the agency for further troubleshooting.                       |  |  |
| Best, NextStep                                                                                               |  |  |

**Note**: The temporary password will expire in 24 hours.

- 7. Once the link is clicked, the Client Portal login window displays. Enter your username and temporary password then press the **Sign In** button.
- 8. The Change Password window displays, complete the window then click the Submit button.

| CHANGE PASSWORD       |                            |  |
|-----------------------|----------------------------|--|
| NEX<br>S O L L        | TSTEP<br>TIONS             |  |
| Email:                | cmalek@officepracticum.com |  |
| Current Password:     |                            |  |
| New Password:         |                            |  |
| Confirm New Password: |                            |  |
|                       | Submit Cancel              |  |
|                       |                            |  |

9. A dialog box displays the password has been successfully changed, click the Close button.

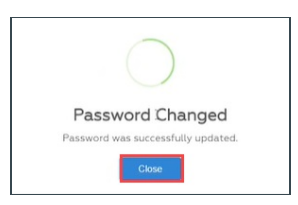

10. The client will receive an email that their portal password has been updated.

|                                                                                       | NextStep Clinical <noreply@nssbehavioralhealth.com><br/>Your Portal Password Has Been Updated</noreply@nssbehavioralhealth.com> |  |
|---------------------------------------------------------------------------------------|----------------------------------------------------------------------------------------------------|--|
| Hello (                                                                               | Cindey,                                                                                                    |  |
| This er                                                                               | nail is to inform you that your patient portal password has been updated.                                                       |  |
| Your patient portal can been accessed here https://www.nsstage.com/ns_dev/portal.aspx |                                                                                                    |  |
| If this v                                                                             | was done in error, please reach out to the agency for further troubleshooting.                                                  |  |
| Best, N                                                                               | lextStep                                                                                                    |  |
|                                                                                       |                                                                                                    |  |

Reset a Portal Password from the Portal (Client/Representative Steps)

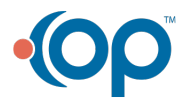

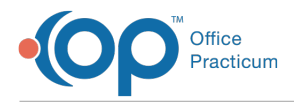

1. From the Client Portal Navigation Menu, click Reset Password. The Change Password window is displayed.

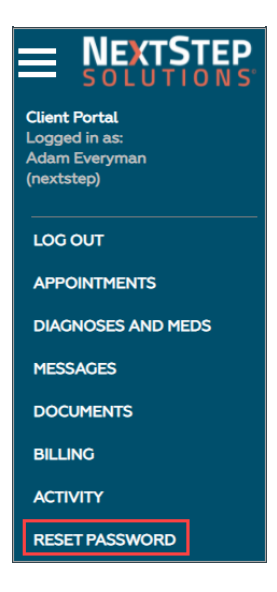

- 2. Enter the Current Password, New Password, and Confirm Password.
- 3. Click the Change password button. The Password Changed successful window is displayed.
- 4. Click the Close button.

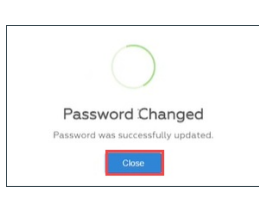

An email is sent confirming the password change.

|                                                                                                    | NextStep Clinical <noreply@nssbehavioralhealth.com> Password Update Notice</noreply@nssbehavioralhealth.com> |
|----------------------------------------------------------------------------------------------------|----------------------------------------------------------------------------------------------------|
| Hello Cindy,<br>This email is to inform you that your client portal password has been reset. If this was done in error, please reach out to the agency for further troubleshooti<br>Best, NextStep |                                                                                                    |

### **View Client Portal Changes**

When a client portal account is created and/or any changes have been made, these changes can be viewed on the Client Portal and in NextStep.

#### **Client Portal**

- 1. Log in to the Client Portal.
- 2. From the Client Portal Navigation Menu, click Activity. The Client Action Log is displayed.

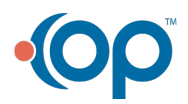

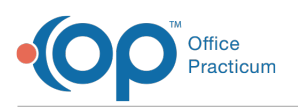

| CLIENT ACTION LOO |                                                                         |                        |  |  |
|-------------------|-------------------------------------------------------------------------|------------------------|--|--|
| Actions           |                                                                         |                        |  |  |
| Action            | Description                                                             | Timestamp              |  |  |
| Login             | Patient Portal login by cmalek                                          | 06/16/2022 09:47:16 AM |  |  |
| Profile Updated   | Portal Login cmalek was modified by nextstep. Changes: Password updated | 06/16/2022 09:46:43 AM |  |  |
| Profile Updated   | Portal Login cmalek was modified by nextstep. Changes: Password updated | 06/14/2022 11:32:36 AM |  |  |
| Logout            | Patient Portal logout by cmalek                                         | 06/14/2022 11:19:36 AM |  |  |
| Login             | Patient Portal login by cmalek                                          | 06/14/2022 11:19:33 AM |  |  |
| Logout            | Patient Portal logout by cmalek                                         | 06/14/2022 11:19:26 AM |  |  |
| Login             | Patient Portal login by cmalek                                          | 06/14/2022 11:19:11 AM |  |  |
| Login             | Patient Portal login by cmalek                                          | 06/14/2022 10:55:29 AM |  |  |
| Logout            | Patient Portal logout by cmalek                                         | 06/14/2022 10:54:55 AM |  |  |
| Reset Password    | Password changed by cmalek                                              | 06/14/2022 10:53:59 AM |  |  |

#### **NextStep**

- 1. Navigate to the Document Center: Main Menu > Reports Menu > Document Center
- 2. Search for and select the client.
- 3. Select the Case # radio button, and click the Open Case button.
- 4. Locate the Face Sheet Change Log heading, and selectChanges to this Client's face sheetradio button.

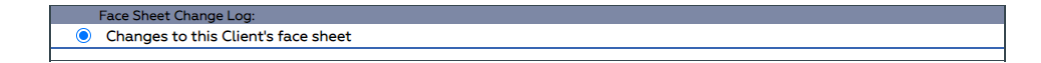

- 5. Click the **Open Form** button.
- 6. Set the filters for the report, and click the Apply Filter button.

The log displays all changes to the Face Sheet, including when a portal login was created and when the password was updated.

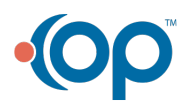